# Instalação EVE-NG

Material para o treinamento dos Professores Lacier Dias e Luiz Puppin.

Clique aqui para fazer download do curso

ou acesse: bit.ly/2E5px9f

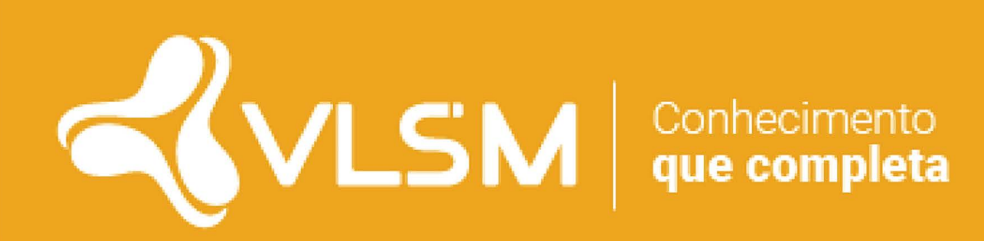

#### Instalação EVE-NG

#### Passo 0 - Problemas com Avast:

Note 2: If your VT is enabled in BIOS, but the LeMoon check result still shows a red cross under VT-x Enabled, it's highly possible that your anti-virus software has blocked this function. Taking Avast! for example, to fix this problem:

- 1) Open Avast anti-virus >> Settings >> Troubleshooting
- 2) Uncheck the Enable hardware-assisted virtualization, then reboot your computer

| Active Protection       Troubleshooting         Update       The controls on this page can help to solve various problems.         Registration <ul> <li>Enable rootkit scan on system startup</li> <li>Enable raw disk access during Avast boot-time scan</li> <li>Skip checking of digital signatures of infected files</li> <li>Enable Avast self-defense module</li> <li>Load Avast services only after loading other system services</li> <li>Do not use Chrome as Avast default browser</li> <li>Limit program access for Guest account</li> <li>Enable hardware-assisted virtualization</li> <li>If hardware-assisted virtualization</li> <li>If hardware-assisted virtualization</li> <li>Allow remote control of this computer</li> <li>Restore factory defaults</li> </ul>                                                                                                    | ? × |
|----------------------------------------------------------------------------------------------------|-----|
| Update       The controls on this page can help to solve various problems.         Registration <ul> <li>Enable rootkit scan on system startup</li> <li>Enable raw disk access during Avast boot-time scan</li> <li>Skip checking of digital signatures of infected files</li> <li>Enable Avast self-defense module</li> <li>Load Avast services only after loading other system services</li> <li>Do not use Chrome as Avast default browser</li> <li>Limit program access for Guest account</li> <li>Enable hardware-assisted virtualization</li> <li>If hardware-assisted virtualization</li> <li>If hardware-assisted virtualization is disabled, some virtualization features will not work reliably. For example, malware may be able to escape the sandbox and infect the system. Changing this option will only take effect after a reboot.</li> <li>Allow remote control of this computer</li> <li>Restore factory defaults</li> </ul> | Â   |
| Registration         Tools         Tools         Toubleshooting         About Avast         Do not use Chrome as Avast default browser         Limit program access for Guest account         Enable hardware-assisted virtualization         If hardware-assisted virtualization         If hardware control of this computer         Restore factory defaults                                                                                                    | 1   |
| Tools <ul> <li>Enable rootkit scan on system startup</li> <li>Enable raw disk access during Avast boot-time scan</li> <li>Skip checking of digital signatures of infected files</li> <li>Enable Avast self-defense module</li> <li>Load Avast services only after loading other system services</li> <li>Do not use Chrome as Avast default browser</li> <li>Limit program access for Guest account</li> <li>Enable hardware-assisted virtualization</li> <li>If hardware-assisted virtualization</li> <li>If hardware-assisted virtualization is disabled, some virtualization features will not work reliably. For example, malware may be able to escape the sandbox and infect the system. Changing this option will only take effect after a reboot.</li> <li>Allow remote control of this computer</li> </ul>                                                                                                    |     |
| Tools <ul> <li>Enable raw disk access during Avast boot-time scan</li> <li>Skip checking of digital signatures of infected files</li> <li>Enable Avast self-defense module</li> <li>Load Avast services only after loading other system services</li> <li>Do not use Chrome as Avast default browser</li> <li>Limit program access for Guest account</li> <li>Enable hardware-assisted virtualization</li> <li>If hardware-assisted virtualization</li> <li>If hardware-assisted virtualization is disabled, some virtualization features will not work reliably. For example, malware may be able to escape the sandbox and infect the system. Changing this option will only take effect after a reboot.</li> <li>Allow remote control of this computer</li> </ul>                                                                                                    | - 1 |
| Troubleshooting       Skip checking of digital signatures of infected files         About Avast       Enable Avast self-defense module         Load Avast services only after loading other system services         Do not use Chrome as Avast default browser         Limit program access for Guest account         Enable hardware-assisted virtualization         If hardware-assisted virtualization is disabled, some virtualization features will not work reliably. For example, malware may be able to escape the sandbox and infect the system. Changing this option will only take effect after a reboot.         Allow remote control of this computer         Restore factory defaults                                                                                                    | - 1 |
| Troubleshooting <ul> <li>Enable Avast self-defense module</li> <li>Load Avast services only after loading other system services</li> <li>Do not use Chrome as Avast default browser</li> <li>Limit program access for Guest account</li> <li>Enable hardware-assisted virtualization</li> <li>If hardware-assisted virtualization is disabled, some virtualization features will not work reliably. For example, malware may be able to escape the sandbox and infect the system. Changing this option will only take effect after a reboot.</li> <li>Allow remote control of this computer</li> </ul>                                                                                                    |     |
| About Avast       Load Avast services only after loading other system services         Do not use Chrome as Avast default browser         Limit program access for Guest account         Enable hardware-assisted virtualization         If hardware-assisted virtualization is disabled, some virtualization features will not work reliably. For example, malware may be able to escape the sandbox and infect the system. Changing this option will only take effect after a reboot.         Allow remote control of this computer         Restore factory defaults                                                                                                    |     |
| <ul> <li>Do not use Chrome as Avast default browser</li> <li>Limit program access for Guest account</li> <li>Enable hardware-assisted virtualization</li> <li>If hardware-assisted virtualization is disabled, some virtualization features will not work reliably. For example, malware may be able to escape the sandbox and infect the system. Changing this option will only take effect after a reboot.</li> <li>Allow remote control of this computer</li> <li>Restore factory defaults</li> </ul>                                                                                                    |     |
| <ul> <li>Limit program access for Guest account</li> <li>Enable hardware-assisted virtualization</li> <li>If hardware-assisted virtualization is disabled, some virtualization features will not work<br/>reliably. For example, malware may be able to escape the sandbox and infect the system.<br/>Changing this option will only take effect after a reboot.</li> <li>Allow remote control of this computer</li> <li>Restore factory defaults</li> </ul>                                                                                                    |     |
| <ul> <li>Enable hardware-assisted virtualization</li> <li>If hardware-assisted virtualization is disabled, some virtualization features will not work<br/>reliably. For example, malware may be able to escape the sandbox and infect the system.<br/>Changing this option will only take effect after a reboot.</li> <li>Allow remote control of this computer</li> <li>Restore factory defaults</li> </ul>                                                                                                    |     |
| If hardware-assisted virtualization is disabled, some virtualization features will not work<br>reliably. For example, malware may be able to escape the sandbox and infect the system.<br>Changing this option will only take effect after a reboot.<br>Allow remote control of this computer<br>Restore factory defaults                                                                                                    |     |
| Allow remote control of this computer Restore factory defaults                                                                                                    |     |
| Restore factory defaults                                                                                                    |     |
|                                                                                                    |     |
| Redirect Settings                                                                                                    |     |
| Use the following options to troubleshoot the network redirection module.                                                                                                    |     |
| WEB                                                                                                    |     |

#### 1 - Instalando o pacote de compatibilidade: EVE-NG-Win-Client-Pack.exe

| lome                               | Data de modificaç | Тіро                 | Tamanho      |
|------------------------------------|-------------------|----------------------|--------------|
| 😼 EVE-NG-Win-Client-Pack.exe       | 15/04/2017 19:03  | Aplicativo           | 98.888 KB    |
| 🐼 VM-EVE.ova                       | 15/04/2017 18:23  | Arquivo OVA          | 3.653.176 KB |
| 🐞 VMware-player-12.5.1-4542065.exe | 27/01/2017 15:10  | Aplicativo           | 76.470 KB    |
| 🔊 vnc_win_vnc.reg                  | 27/01/2017 15:08  | Entradas de registro | 1 KB         |
| 💿 vnc_wrapper.bat                  | 27/01/2017 15:08  | Arquivo em Lotes     | 1 KB         |
| 🔘 winbox_3.11.exe                  | 15/04/2017 19:06  | Aplicativo           | 1.552 KB     |

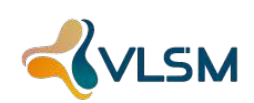

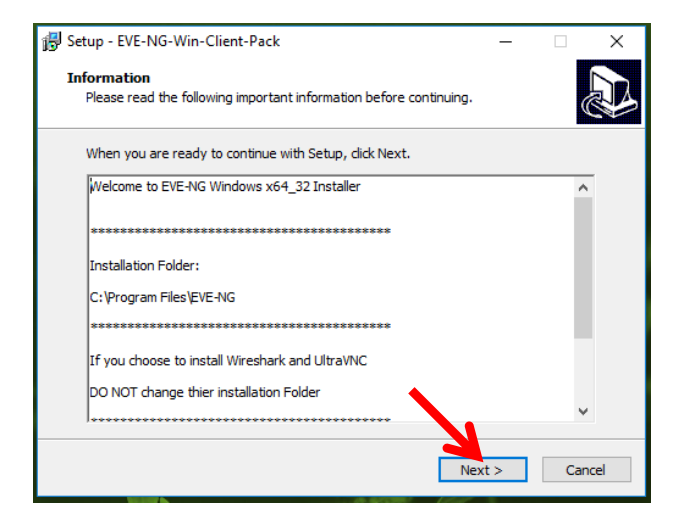

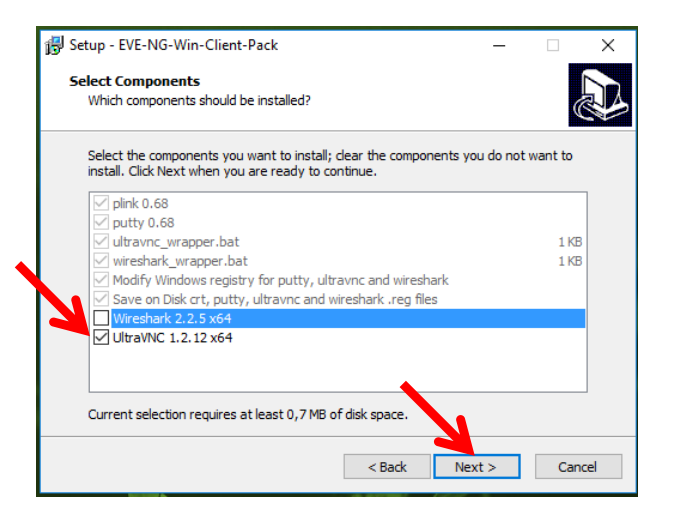

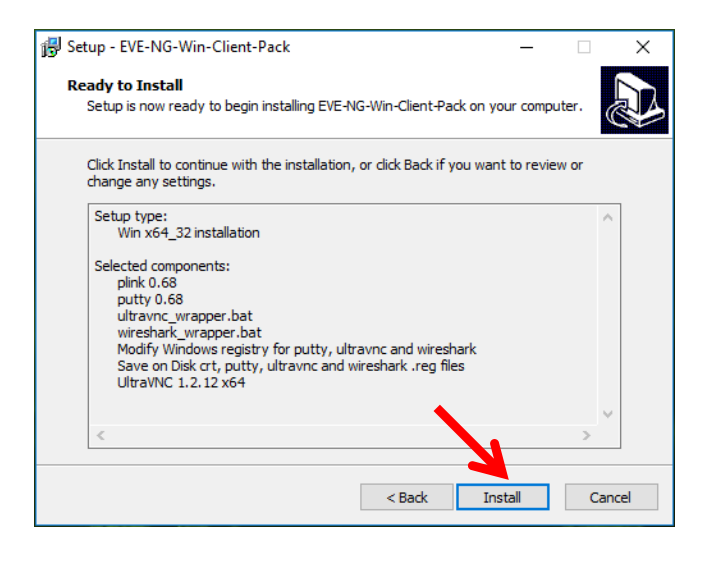

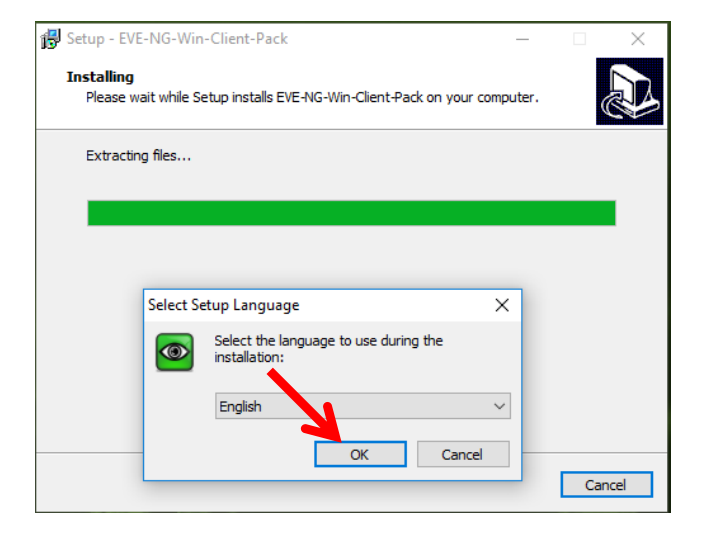

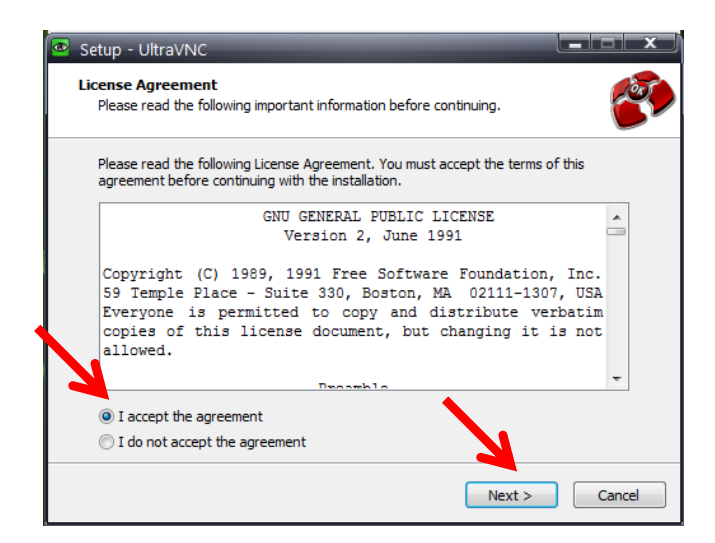

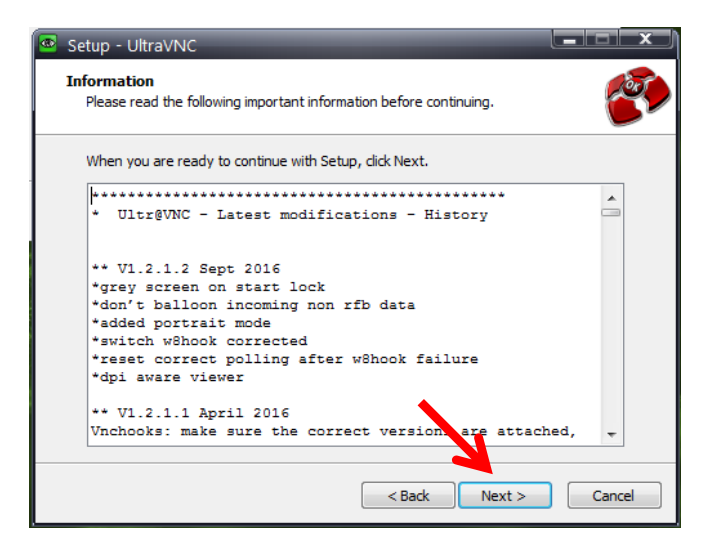

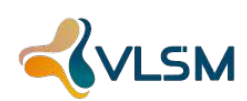

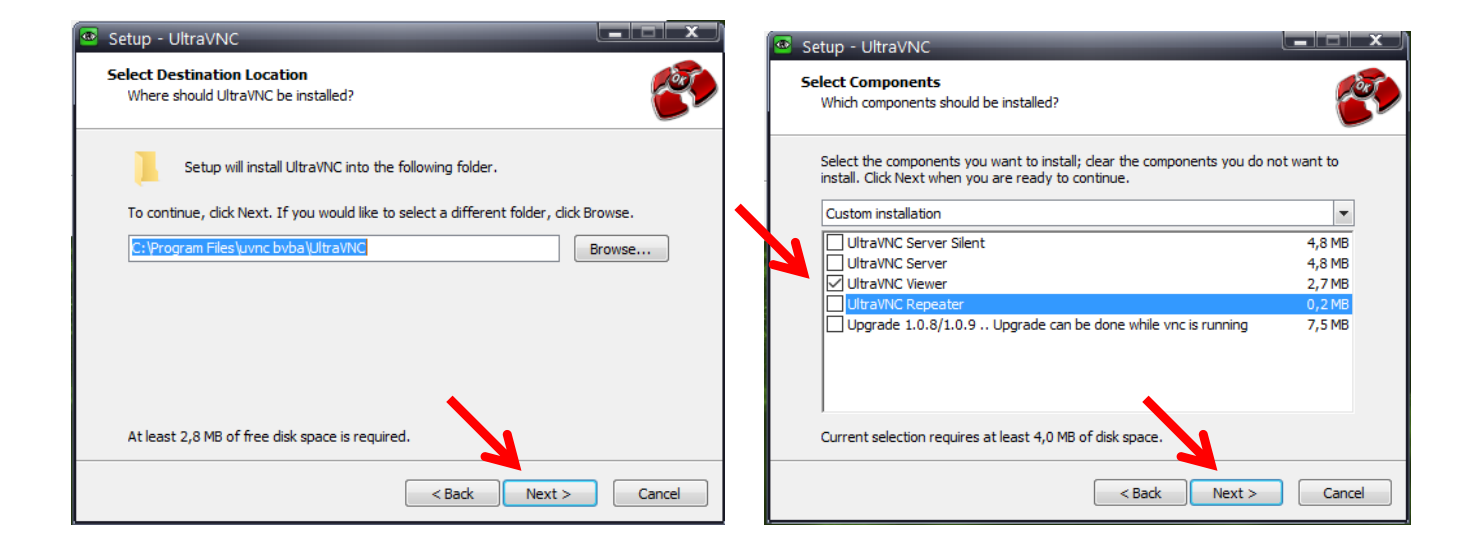

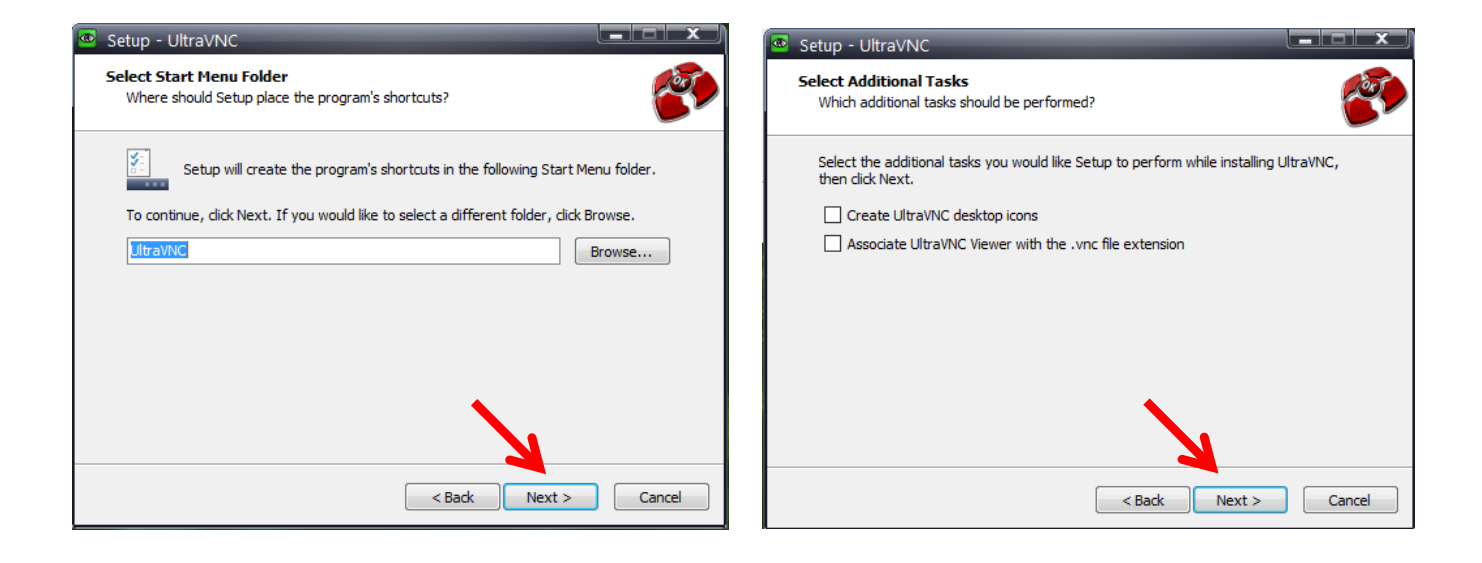

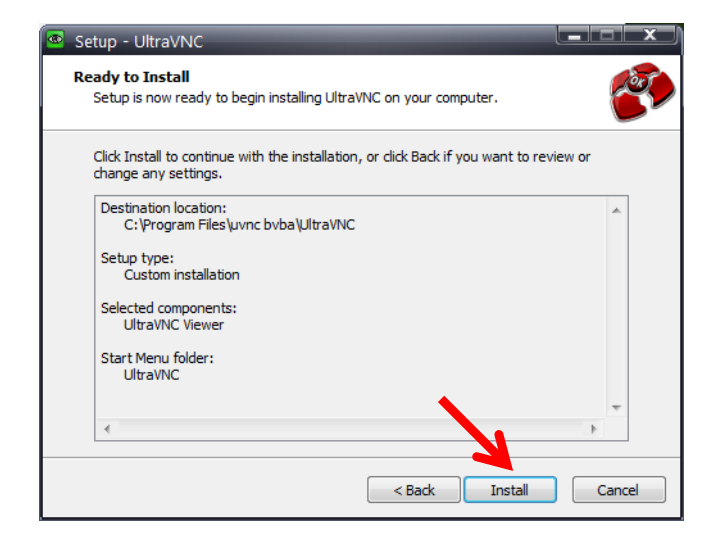

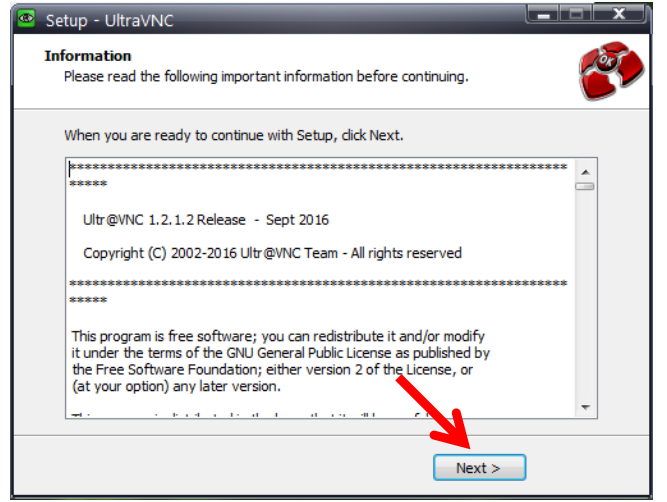

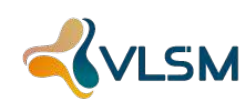

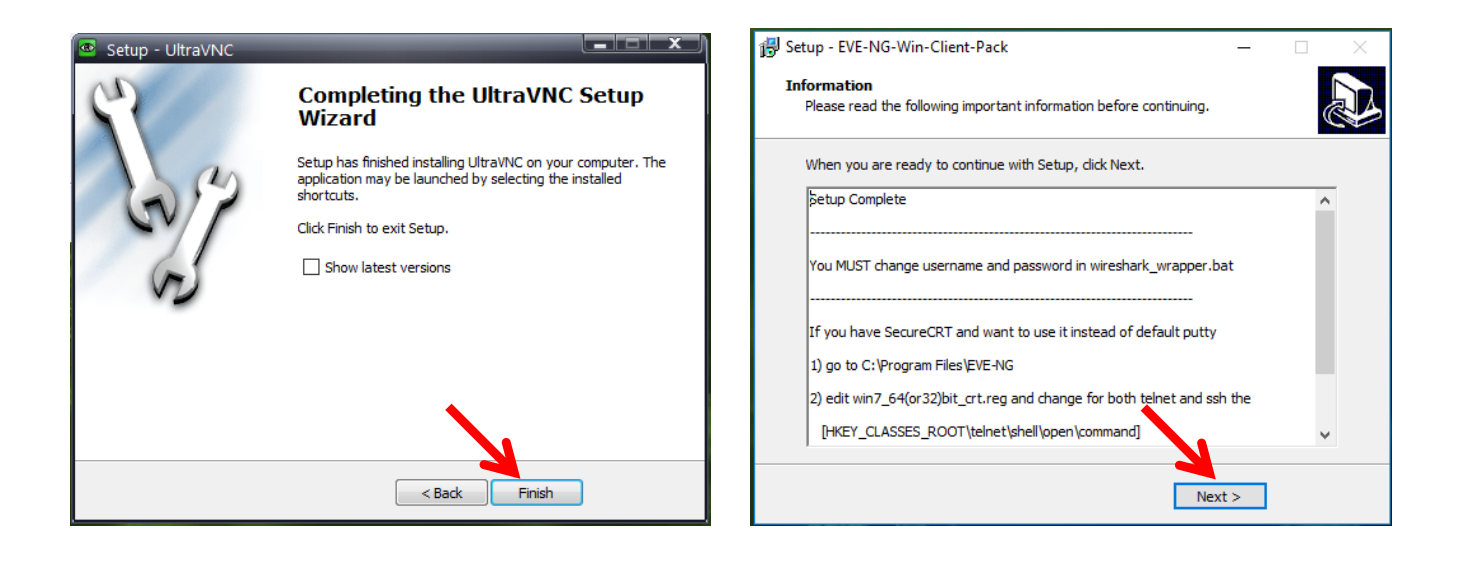

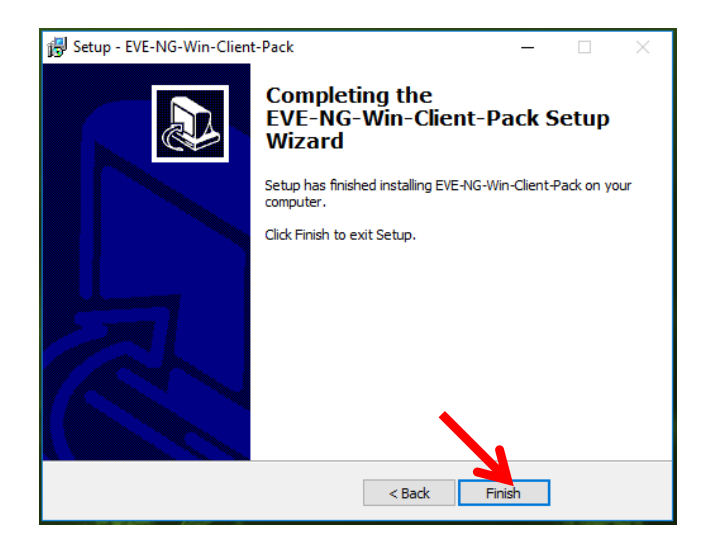

#### 2 – Integrando VNC

| ^       | Nome                               | Data de modificaç | Tipo                 | Tamanho      |
|---------|------------------------------------|-------------------|----------------------|--------------|
|         | 🔀 EVE-NG-Win-Client-Pack.exe       | 15/04/2017 19:03  | Aplicativo           | 98.888 KB    |
|         | 🐼 VM-EVE.ova                       | 15/04/2017 18:23  | Arquivo OVA          | 3.653.176 KB |
|         | 🐞 VMware-player-12.5.1-4542065.exe | 27/01/2017 15:10  | Aplicativo           | 76.470 KB    |
| <b></b> | 🛃 vnc_win_vnc.reg                  | 27/01/2017 15:08  | Entradas de registro | 1 KB         |
|         | 💿 vnc_wrapper.bat                  | 27/01/2017 15:08  | Arquivo em Lotes     | 1 KB         |
|         | 🔘 winbox_3.11.exe                  | 15/04/2017 19:06  | Aplicativo           | 1.552 KB     |
|         |                                    |                   |                      |              |

- Copiar o arquivo vnc\_wrapper.bat para o diretório:

C:\Program Files\uvnc bvba\UltraVNC

- Dois cliques no REG vnc\_win\_vnc.reg

Confirmar a integração.

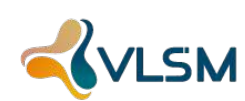

#### 3 - Instalando VMWare-Player

| Nome                               | Data de modificaç                                                                                                    | Tipo                                                                                                    | Tamanho                                                                                                    |
|------------------------------------|----------------------------------------------------------------------------------------------------|----------------------------------------------------------------------------------------------------|----------------------------------------------------------------------------------------------------|
| 🔀 EVE-NG-Win-Client-Pack.exe       | 15/04/2017 19:03                                                                                                    | Aplicativo                                                                                                    | 98.888 KB                                                                                                    |
| 🐼 VM-EVE.ova                       | 15/04/2017 18:23                                                                                                    | Arquivo OVA                                                                                                    | 3.653.176 KB                                                                                                    |
| 🐻 VMware-player-12.5.1-4542065.exe | 27/01/2017 15:10                                                                                                    | Aplicativo                                                                                                    | 76.470 KB                                                                                                    |
| 🔊 vnc_win_vnc.reg                  | 27/01/2017 15:08                                                                                                    | Entradas de registro                                                                                                    | 1 KB                                                                                                    |
| vnc_wrapper.bat                    | 27/01/2017 15:08                                                                                                    | Arquivo em Lotes                                                                                                    | 1 KB                                                                                                    |
| 🔘 winbox_3.11.exe                  | 15/04/2017 19:06                                                                                                    | Aplicativo                                                                                                    | 1.552 KB                                                                                                    |
|                                    | Nome<br>BEVE-NG-Win-Client-Pack.exe<br>VM-EVE.ova<br>VMware-player-12.5.1-4542065.exe<br>Nome<br>Nom | Nome         Data de modificaç           BEVE-NG-Win-Client-Pack.exe         15/04/2017 19:03           VM-EVE.ova         15/04/2017 18:23           VMware-player-12.5.1-4542065.exe         27/01/2017 15:10           Image: Nnc_win_vnc.reg         27/01/2017 15:08           Image: Nnc_wrapper.bat         27/01/2017 15:08           Image: Ninc_wrapper.bat         15/04/2017 19:06 | NomeData de modificaçTipoBEVE-NG-Win-Client-Pack.exe15/04/2017 19:03AplicativoWM-EVE.ova15/04/2017 18:23Arquivo OVAVMware-player-12.5.1-4542065.exe27/01/2017 15:10AplicativoVnv_win_vnc.reg27/01/2017 15:08Entradas de registrovnc_wrapper.bat27/01/2017 15:08Arquivo em Loteswinbox_3.11.exe15/04/2017 19:06Aplicativo |

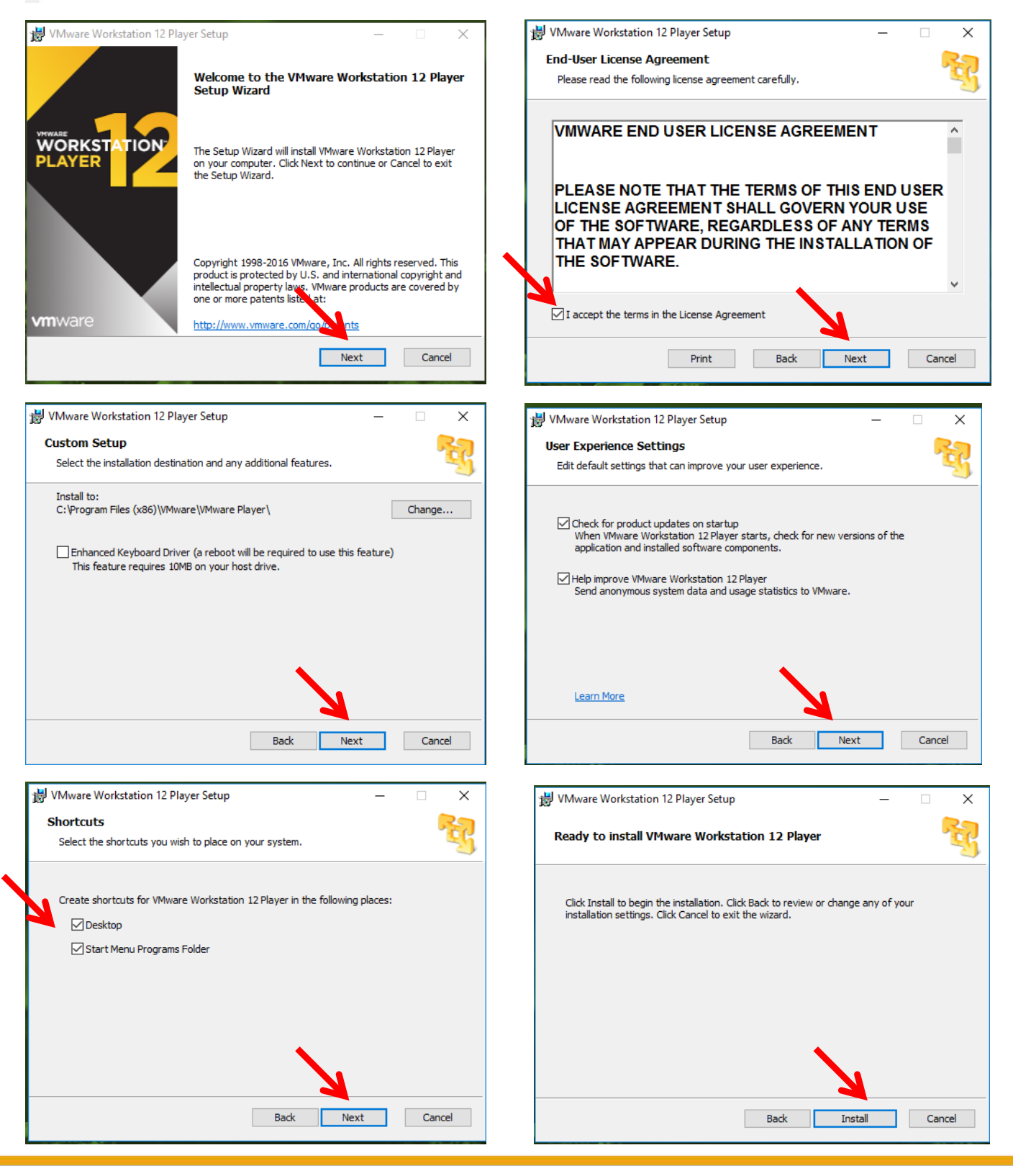

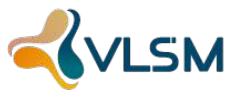

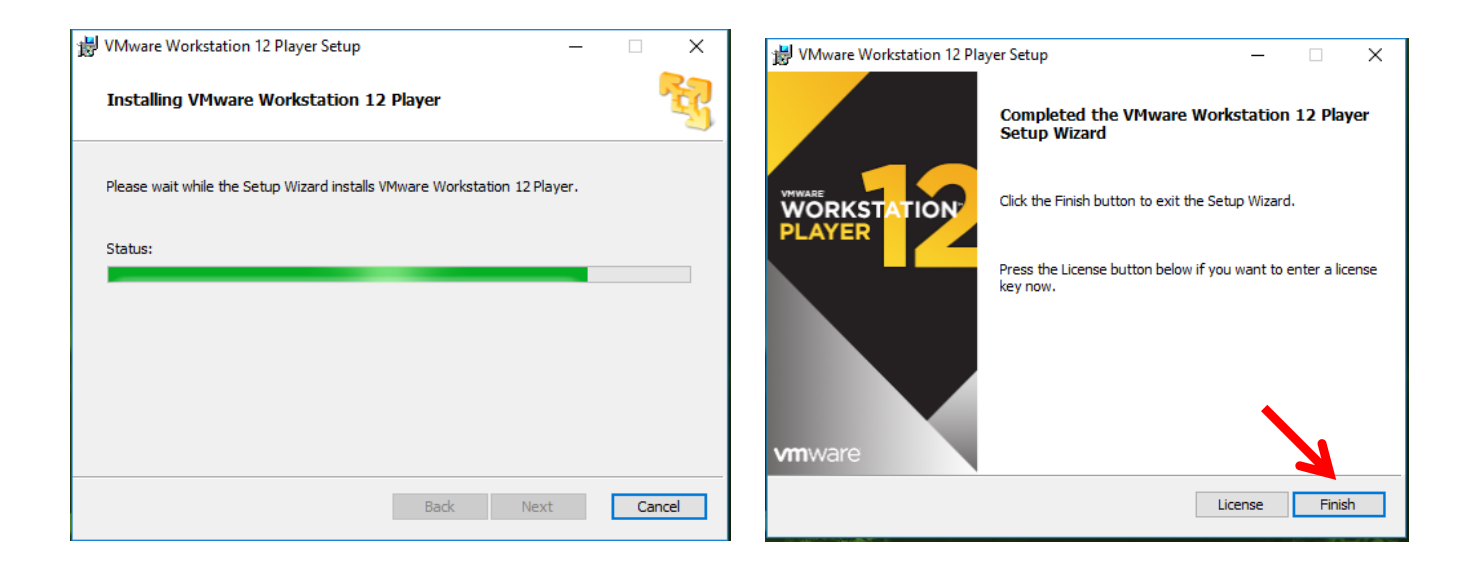

#### 4 – Abrir VMWare com ícone da área de trabalho:

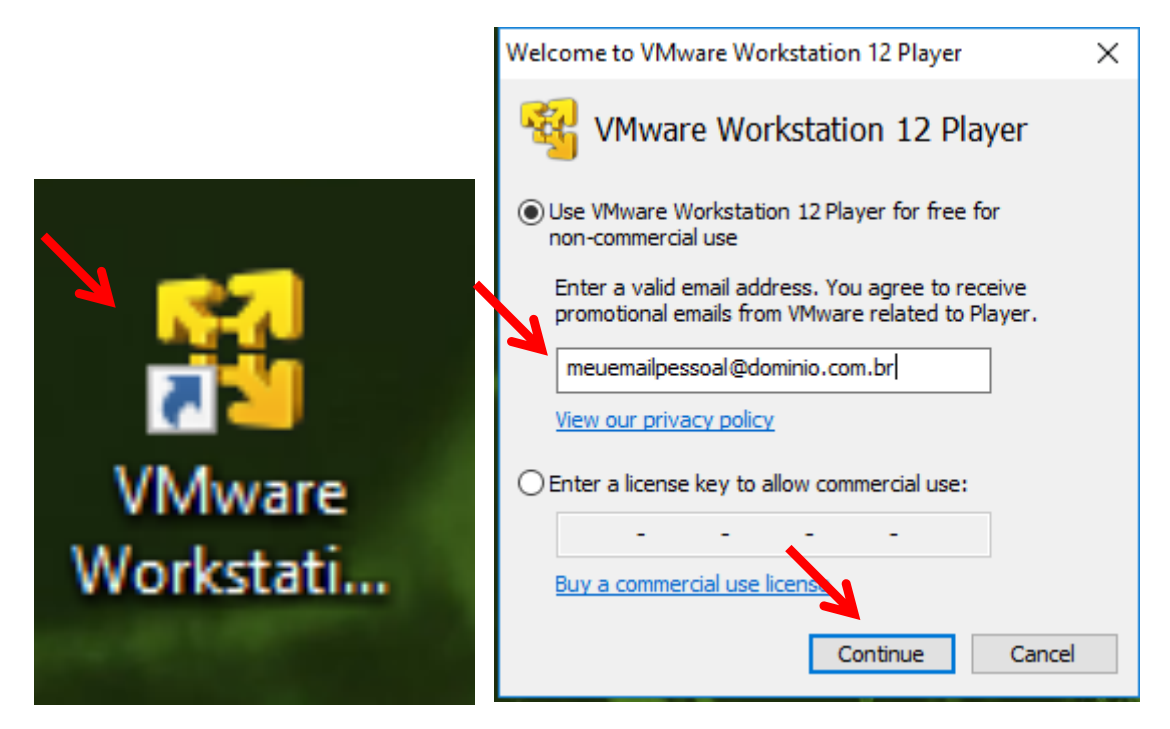

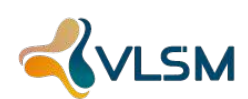

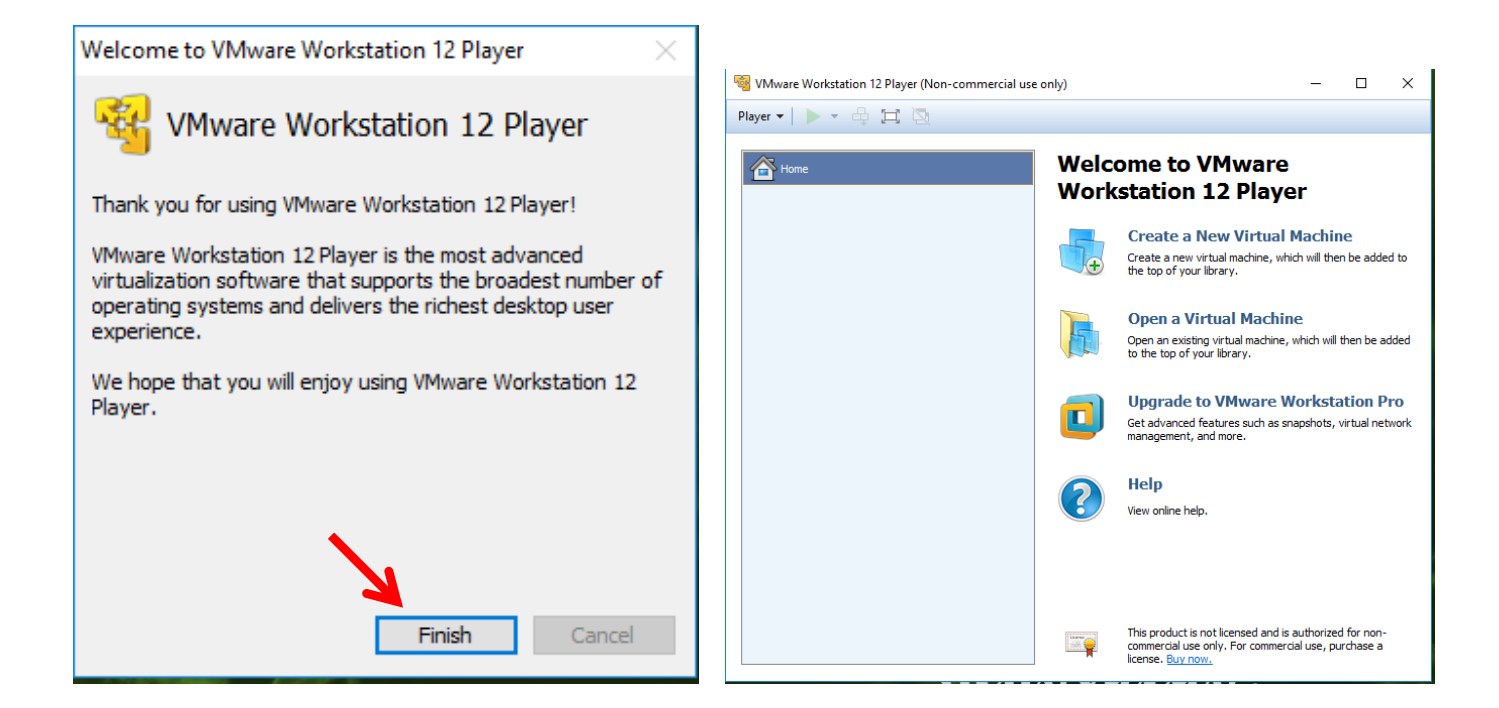

#### 5 – Importando e ajustando a imagem .OVA

| ^ | Nome                               | Data de modificaç | Tipo                 | Tamanho      |
|---|------------------------------------|-------------------|----------------------|--------------|
|   | 😽 EVE-NG-Win-Client-Pack.exe       | 15/04/2017 19:03  | Aplicativo           | 98.888 KB    |
|   | 🐼 VM-EVE.ova                       | 15/04/2017 18:23  | Arquivo OVA          | 3.653.176 KB |
|   | 🐞 VMware-player-12.5.1-4542065.exe | 27/01/2017 15:10  | Aplicativo           | 76.470 KB    |
|   | 😰 vnc_win_vnc.reg                  | 27/01/2017 15:08  | Entradas de registro | 1 KB         |
|   | vnc_wrapper.bat                    | 27/01/2017 15:08  | Arquivo em Lotes     | 1 KB         |
|   | 🔘 winbox_3.11.exe                  | 15/04/2017 19:06  | Aplicativo           | 1.552 KB     |

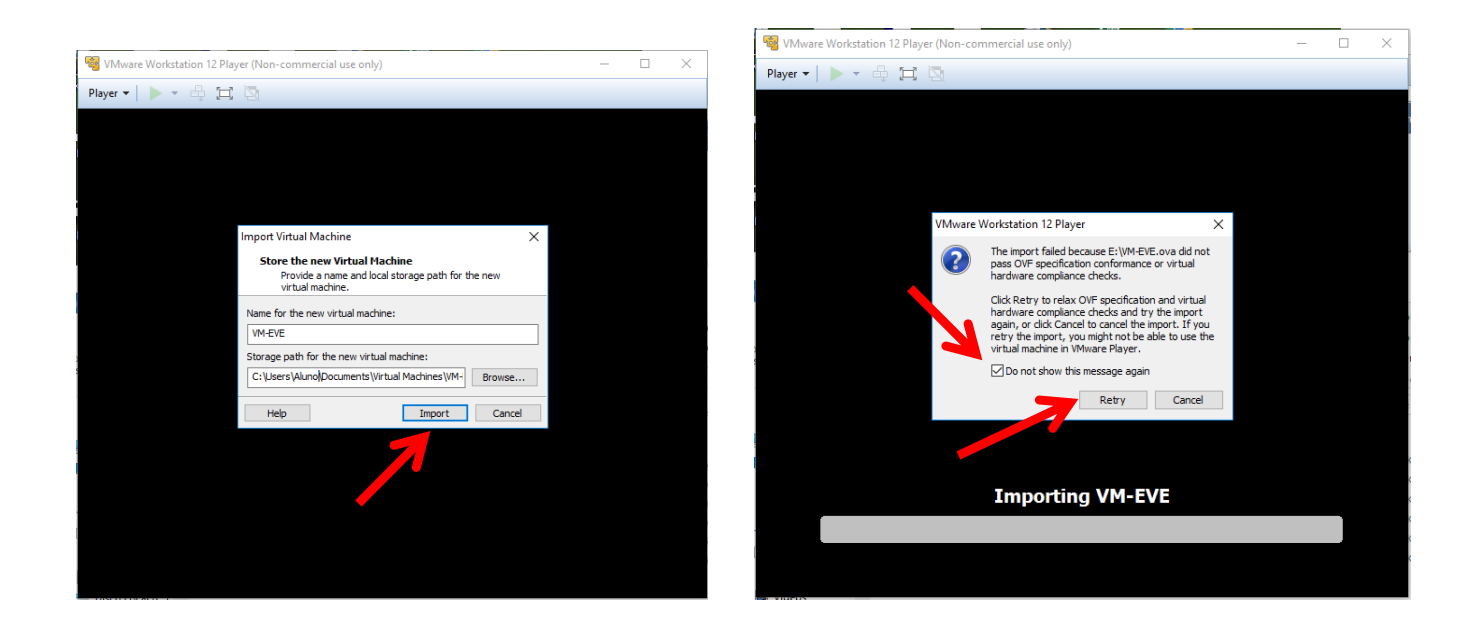

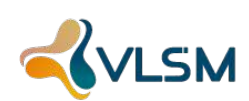

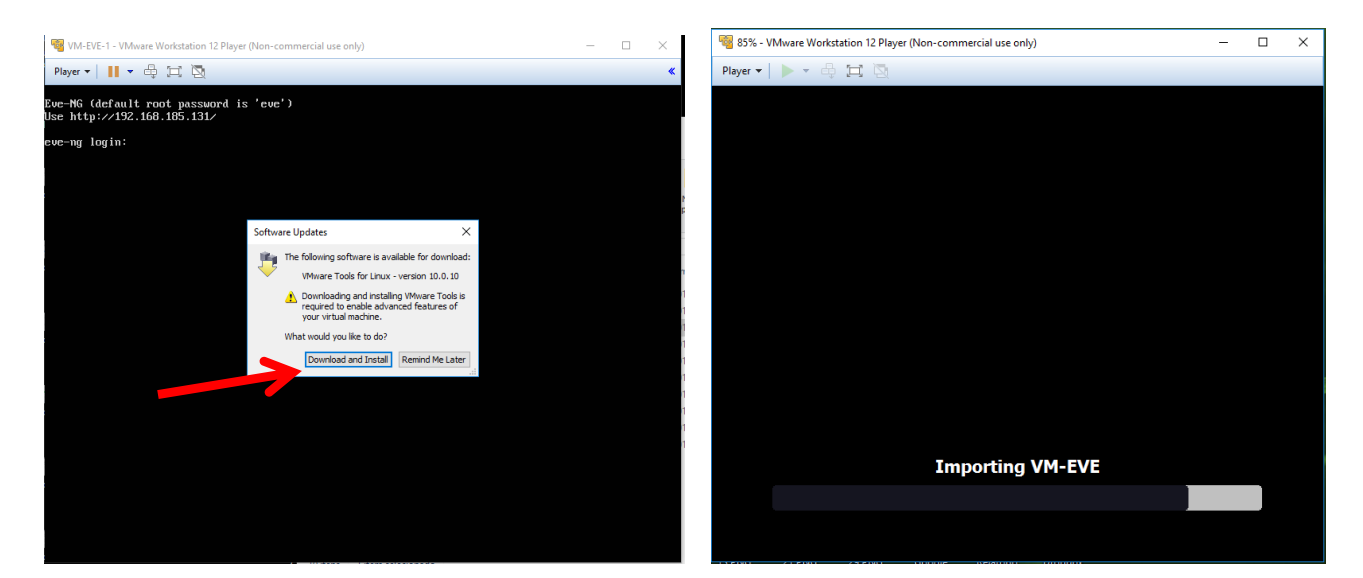

OBS: Se tiver internet instala, se não tiver não precisa.

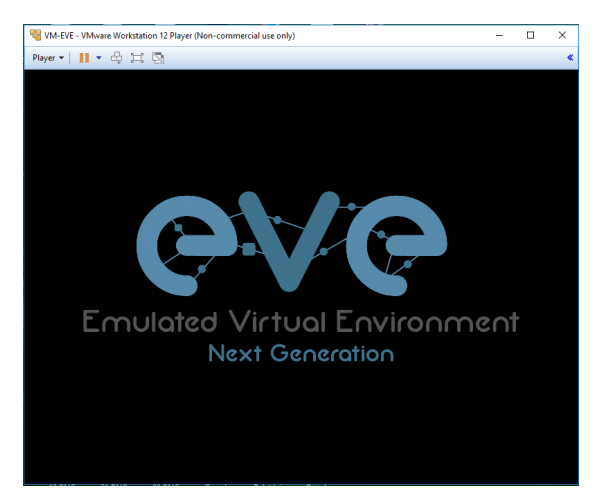

6 - Logando no EVE na tela preta em modo texto e desligando a maquina virtual: usuário: root - senha: eve

Desligue com digite o comando: init 0 ##Temos mais ajustes para fazer.##

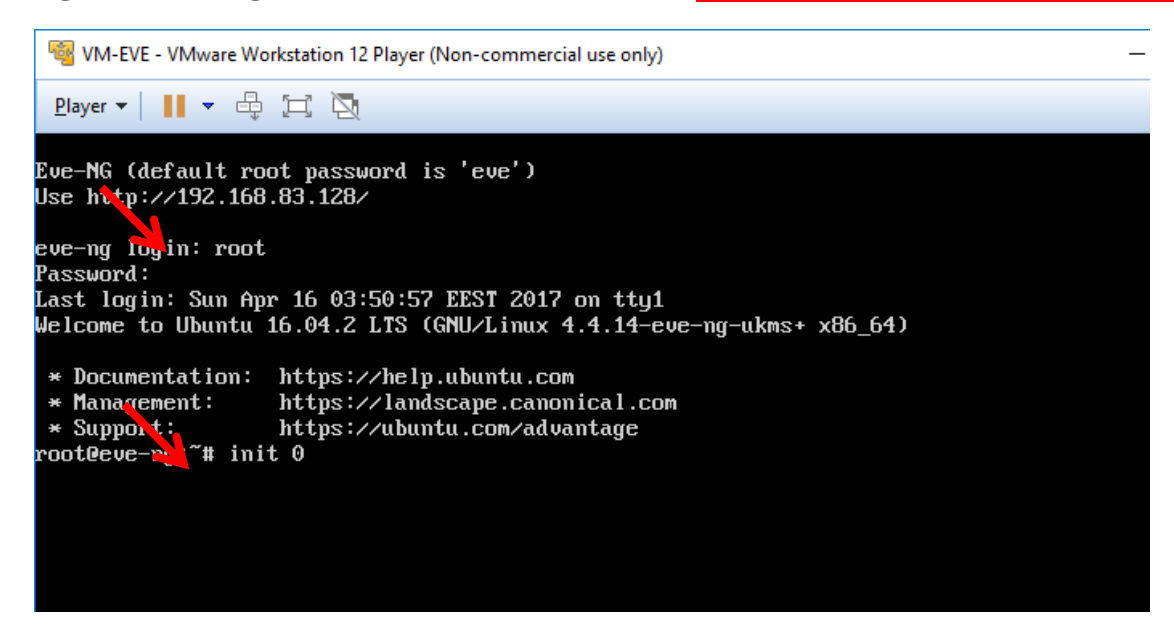

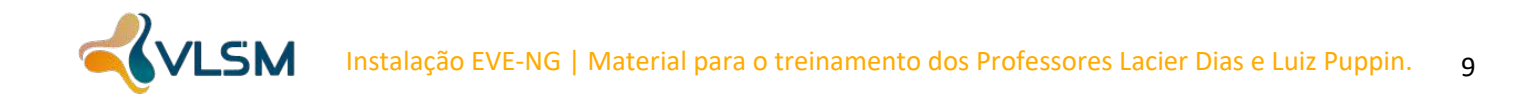

## 7- Com a maquina virtual desligada pelo comando acima, vamos ajustar o VMWare: Memória, processador, Virtualização e NAT na interface.

|                    | 2                                         |                                                                                                    |
|--------------------|-------------------------------------------|----------------------------------------------------------------------------------------------------|
| rdware Options     |                                           |                                                                                                    |
| <br>Device         | Summary                                   | Processors                                                                                                    |
| Device             | 2 CP                                      | Number of processor cores: 2 V                                                                                  |
| Processors         | 2 66                                      |                                                                                                    |
| Hard Disk (SCSI)   | 30 GB                                     | Virtualization engine                                                                                           |
| Network Adapter    | NAT                                       | Preferred mode: Automatic                                                                                       |
| 🚭 USB Controller   | Present                                   | Disable acceleration for binary translation                                                                     |
| Display            | 1 monitor                                 | Virtualize Intel VT-x/EPT or AMD-V/RVI                                                                          |
|                    |                                           | Virtualize CPU performance counters                                                                             |
|                    |                                           |                                                                                                    |
|                    | Virtual Machine Setting                   | ngs X                                                                                                    |
|                    | Hardware Options                          | Memory -                                                                                                    |
|                    | Memory<br>Processors                      | 2 GB Specify the amount of me, by alpocated to this virtual machine. The memory size ns. t. a multiple of 4 MB. |
|                    | Hard Disk (SCSI)                          | 1) 30 GB Memory for this virtual machine: 2048 🚔 MB<br>ter NAT                                                  |
|                    | USB Controller                            | Present 64 GB<br>1 monitor 32 GB                                                                                |
|                    |                                           | 16 GB -<br>8 GB - Maximum recommended memory                                                                    |
|                    |                                           | 2 GB (Weindry Swapping may<br>2 GB (State State)<br>1 GB (State State)                                          |
|                    |                                           | 512 MB -<br>255 MB -<br>255 MB -                                                                                |
|                    |                                           | 128 MB - 1024 MB<br>64 MB - Guest OS recommended minimum                                                        |
|                    |                                           | 32 MB 512 MB<br>16 MB                                                                                           |
|                    |                                           | 8 MB - 4 MB -                                                                                                   |
|                    |                                           | (i) The ultimut modeline will use up to TEE MD of this memory for                                               |
|                    |                                           | graphics memory. You can change this amount in the Display settings page.                                       |
|                    |                                           | SAdd Remove                                                                                                    |
| Virtual Ma         | chine Settings                            | OK Cancel Help                                                                                                  |
| Hardware           | e Options                                 | ^                                                                                                    |
|                    |                                           | Device status                                                                                                   |
| Device<br>IIII Mei | morv 2 GB                                 | Connected                                                                                                    |
| Pro                | cessors 2                                 | Connect at power on                                                                                             |
| Har                | rd Disk (SCSI) 30 GB<br>twork Adapter NAT | Network connection                                                                                              |
| USE USE            | B Controller Present                      | Bridged: Connected directly to the physical network                                                             |
| Dis                | play 1 monitor                            | Replicate physical network connection state                                                                     |
|                    |                                           | Configure Adapters                                                                                              |
|                    |                                           | INAT: Used to share the host's IP address                                                                       |
|                    |                                           | O host-only: A private network shared with the nost                                                             |
|                    |                                           | Custom: Specific virtual network                                                                                |
|                    |                                           | VMnet0                                                                                                    |
|                    |                                           | Custom: Specific virtual network      VMnet0      LAN segment:                                                  |
|                    |                                           | VMnet0                                                                                                    |
|                    |                                           | Custom: Specific virtual network     VMnet0     O LAN segment:                                                  |

8 – Iniciando, logando no EVE e conferindo o IP caso não apareça no banner.

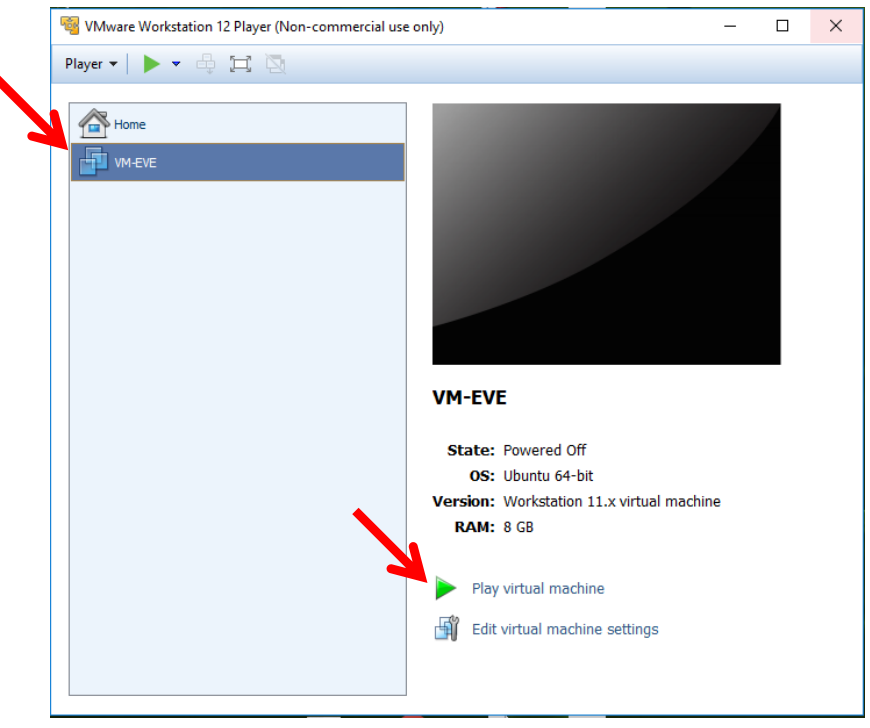

User: root - senha: eve

- Ver o ip se ele não aparecer na parte de cima da Tela: ifconfig pnet0

- Para sair: exit

Olhe o ip na interface caso não apareça no banner e digite no navegador.

#### Minimize a janela preta e não vamos mais mexer nela.

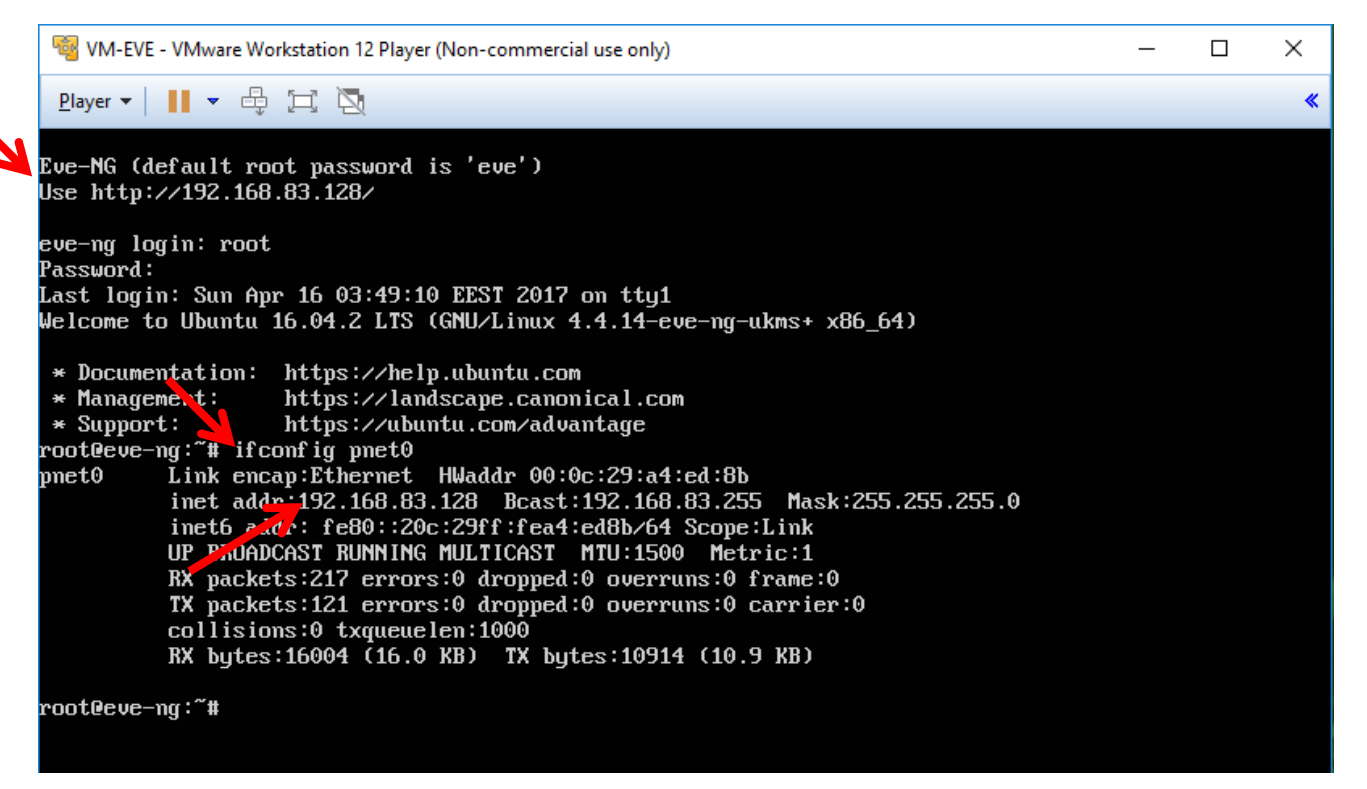

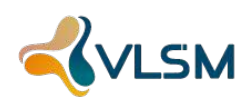

9 - Abra o Navegado e digite o IP que aparece no banner do VMWare

| 🕫 EVE   Lair menu X                    | Alexandra     | - 0 | × |
|----------------------------------------|---------------|-----|---|
| ← → 🖉 🔂 192.168.83.128/#/main          |               | 루 ☆ | : |
| eve Main                               | in 🕒 Sign out |     | Î |
| # File manager Current position / root |               |     | 1 |
| New Name Add folder                    |               |     | I |
|                                        |               |     | 1 |
| Choose a lab for more info             |               |     |   |
|                                        |               |     | 1 |
|                                        |               |     | 1 |
|                                        |               |     | 1 |
|                                        |               |     | 1 |
|                                        |               |     |   |

### usuário: admin - senha: eve

| Emulated Virtual Environment<br>Next Generation |   |  |
|-------------------------------------------------|---|--|
| 2.0.3-59                                        |   |  |
| Sign in to start your session                   |   |  |
| admin                                           | L |  |
|                                                 |   |  |
| Html5 console                                   | • |  |
| Sign In                                         |   |  |
|                                                 |   |  |

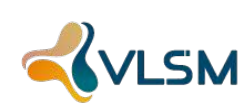

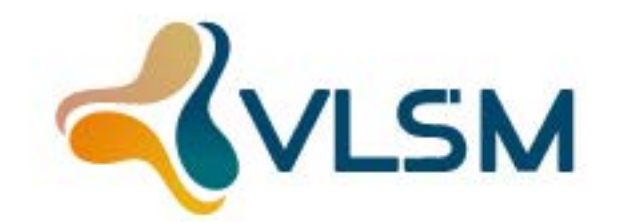

### Saiba mais em: www.**vlsm**.com.br